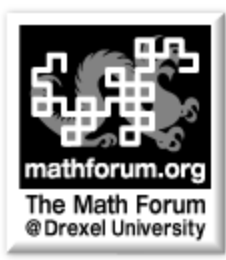

# Math Forum Teacher Packet *TI-PoW: Chirp! Chirp!*

## Focus Activity: I Notice, I Wonder

http://mathforum.org/mathtools/activity/64538/

## Welcome!

This packet contains a copy of the original problem used to create the activity, rationale and explanation behind the "I Notice, I Wonder" focal activity, and some thoughts on why this activity works well with TI-Nspire<sup>™</sup> technology.

All of the problems and activities are samples of the Math Forum's <u>Problems of the Week</u>, paired with activities from the <u>Problem Solving and Communication Activity Series</u>. We are highlighting activities and problems that make good use of TI-Nspire<sup>™</sup> handhelds.

Teachers and/or students are able to electronically access this and similar problems after setting up a login (free) available from the Math Forum @ Drexel. Sign up using the link on the Technology Problems of the Week (tPoW) login page, or use your existing KenKen® or Problems of the Week login–see this page for details: <u>http://mathforum.org/tpow/about.html</u>

# The Problem TI-PoW: Chirp! Chirp!

I read once that you can figure out what the temperature is in degrees F (Fahrenheit) by counting the number of chirps that a cricket makes in 15 seconds. I couldn't remember the formula, but I did find some data.

| chirps in 15 seconds | temperature in F |  |  |  |  |
|----------------------|------------------|--|--|--|--|
| 25                   | 65               |  |  |  |  |
| 32                   | 72               |  |  |  |  |

Question: What could the temperature be when a cricket is chirping 164 times a minute?

**Extra**: Write a formula that could be used to predict the temperature given the number of chirps per 15 seconds. Note: Use "c" for chirps and "t" for temperature.

**Standards** This problem presents an opportunity for students to think about patterns, units of measurement and also to work on expressing the pattern as a formula that will lead them to thinking algebraically.

If your state has adopted the Common Core State Standards, this alignment might be helpful:

Grade 6: Expressions & Equations

6.EE.6. Use variables to represent numbers and write expressions when solving a real-world or mathematical problem.

Grade 7: Expressions & Equations

Solve real-life and mathematical problems using numerical and algebraic expressions and equations.

Grade 8: Expressions & Equations

8.EE.7. Solve linear equations in one variable.

**The Strategy** This activity focuses on two strategies: Change the Representation and Understand the Problem. The key to understanding this problem is understanding and seeing patterns in the data given. Too often students in math class rush to guess calculations rather than stopping to think, "do I understand what's going on here?" or "what patterns can I see?" or "what are the relationships in the problem."

The first thing we ask students to do in this activity is Notice and Wonder. Those two key words are important because they encourage students to connect to their own ideas and insights into the problem. Rather than trying to guess the right operation or what the teacher thinks is important, we ask students, "What do *you* notice? What are *you* wondering?" This encourage students to use their own

ideas to make sense of the problem.

We ask students to notice and wonder about the story of the problem, and then about the data from the problem presented in both a table and a graph. By presenting multiple representations, and asking students to notice and wonder about all three, we begin to support students to think about connections among representations.

The final task we give students is to discuss what is the same and what is different about what they noticed from the table and the graph. Comparing representations is a key skill for learning new representations and making good choices about choosing how to represent data given in a problem.

The TI-Nspire In this activity we use the TI- Nspire<sup>™</sup> software's linked representations. While the students aren't asked to manipulate the data and compare the results of, say, adding more points, the activity is created so that this is possible. However, you might consider this activity to be a warm-up before doing further work with the linked representations. Do students understand that the graph and table show the same data? Can they find how the graph is labeled? How the data is labeled? Are they showing the same quantities?

Because this activity uses the TI-Nspire<sup>™</sup> software in a more static way, you could use the same prompts in a small-group or whole-group discussion, rather than using the handhelds for students to record their individual thinking.

#### Join Us!

Do your students like to use their mathematical imaginations? Wonder about math all around them? Discover and invent new patterns? Here are some ways for them to share their ideas and learn about other students' and mathematicians' ideas!

#### http://mathforum.org/explorers/

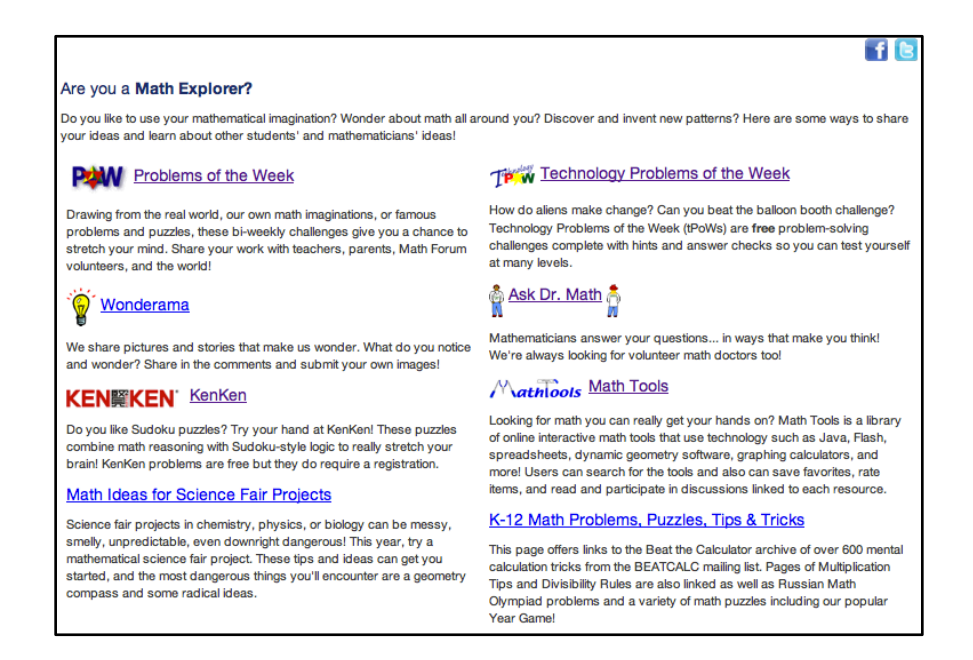

# The Activity Key Screen Shots

| ₹ 1.                                       | .1                                                                                       | 1.2         | 1.3         | Þ                 | chir        | p_cl        | hirp.  | _not        | ice         | Ŷ                  | CAP         | <b>ا</b> ي ا | X   | 4           | 1.2  | 1.    | 3 1    | .4       | chirp_c  | hirp_notice   |          |     |
|--------------------------------------------|------------------------------------------------------------------------------------------|-------------|-------------|-------------------|-------------|-------------|--------|-------------|-------------|--------------------|-------------|--------------|-----|-------------|------|-------|--------|----------|----------|---------------|----------|-----|
| On<br>gra                                  | On the next pages you will see a table and a graph representing the problem. What do you |             |             |                   |             | •           | A c    | hirps       | s           | <sup>∎</sup> tem   | ıр          | C            | D   | <b></b>     |      |       |        |          |          |               |          |     |
| notice about the table and the graph? What |                                                                                          |             |             |                   | 1           |             |        | 25          |             | 65                 |             |              |     |             |      |       |        |          |          |               |          |     |
| do vou wonder?                             |                                                                                          |             |             |                   | 2           |             |        | 20          |             | 70                 |             | _            |     |             |      |       |        |          |          |               |          |     |
|                                            |                                                                                          |             |             |                   |             |             |        |             |             |                    |             |              |     | 2           |      |       | 32     |          | /2       |               | _        |     |
|                                            |                                                                                          |             |             |                   |             |             |        |             |             |                    |             |              |     | ک           |      |       | 41     | ?        |          |               |          |     |
|                                            |                                                                                          |             |             |                   |             |             |        |             |             |                    |             |              |     | 4           |      |       |        |          |          |               |          |     |
|                                            |                                                                                          |             |             |                   |             | 5           |        |             |             |                    |             |              |     | — <u>[]</u> |      |       |        |          |          |               |          |     |
|                                            |                                                                                          |             |             |                   |             |             |        |             |             |                    |             |              |     | 1           | 47   | 25    |        |          |          |               |          |     |
| 1                                          | .4                                                                                       | 1.5         | 1.6         | ١.                | chir        | p_c         | hirp   | _not        | tice        | $\bigtriangledown$ | CAS         | ]} *         | X   | 4           | 1.6  | 5 1.  | .7 1   | .8 🕨     | chirp_c  | hirp_notice · |          |     |
| \$                                         | ∱у°                                                                                      | ¢           | ÷           | • •               | \$          | ٥           | ÷      | ٥           | * (         | chi                | rps         | ,ten         | np) | 5           | What | t did | Sou r  | notice I | ookina   | at both repre | sentatio | ns? |
| Ŷ                                          | † °                                                                                      | •           | *           | • •               | ۰           | *           | *      | •           | •           | °                  | Ŷ           | ۰            | ° Í |             | How  | are t | thev s | similar/ | differen | t?            | oontaate |     |
| Å                                          |                                                                                          | •           | °<br>•      | • •               | °<br>•      | °<br>•      | °<br>• | •           | •           | °<br>•             | °           | •            | Ĵ   |             |      |       |        |          |          |               |          |     |
| •                                          | + •                                                                                      | ÷           | *           | • •               | ۰           | ٥           | ÷      | •           | ٠           | ÷                  | ÷           | ¢            | .   | h           |      |       |        |          |          |               |          | _   |
|                                            | 1 .                                                                                      | •           |             | • •               | ÷           | ٠           | ÷      | ٠           | ٥           | ¢                  | ٥           | ¢            | •   | ľ           |      |       |        |          |          |               |          |     |
| 1                                          | T                                                                                        |             |             |                   |             |             |        |             |             |                    |             |              |     |             |      |       |        |          |          |               |          |     |
| •                                          | Į.                                                                                       | ۰           | ٠           | • •               | ¢           | ۰           | ٠      | ۰           | ۰           | •                  | ٥           | ¢            | °í  |             |      |       |        |          |          |               |          |     |
| 10                                         |                                                                                          | ۰<br>۰      | •           | • •               | *<br>*      | 0<br>0      | *<br>* | •           | •           | °                  | •           | •            | •   |             |      |       |        |          |          |               |          |     |
| 10                                         |                                                                                          | 。<br>。      | 。<br>。      | 。。。<br>。。。<br>。。  | *<br>*<br>* | 。<br>。<br>。 | 。<br>。 | 。<br>。      | 。<br>。<br>。 | 。<br>。<br>。        | 。<br>。<br>。 | 。<br>。<br>。  | ×   |             |      |       |        |          |          |               |          |     |
| :<br>10                                    | 20                                                                                       | 。<br>。<br>; | 。<br>。<br>。 | • •<br>• •<br>• • | 。<br>。<br>。 | 。<br>。<br>。 | •      | 。<br>。<br>。 | 。<br>。<br>。 | •                  | 。<br>。<br>。 | 。<br>。<br>。  | ×   |             |      |       |        |          |          |               |          |     |

# **Possible Responses**

| Noticings & Wonderings<br>about the problem                                                                                         | Noticings & Wonderings about the table                                                                                                    | Noticings & Wonderings<br>about the graph                                                                                                    | Similarities & Differences                                                                                                    |  |  |
|----------------------------------------------------------------------------------------------------|----------------------------------------------------------------------------------------------------|----------------------------------------------------------------------------------------------------|----------------------------------------------------------------------------------------------------|--|--|
| It's about crickets and<br>temperature<br>The crickets chirp more<br>when it's hotter<br>They are counting chirps per<br>15 seconds | I notice that as you go down<br>the table, the numbers in<br>both columns go up<br>I notice a question mark<br>I notice the question mark<br>goes with 41, I wonder if that | I notice there are two points<br>I notice the points are on a<br>line that goes up pretty<br>steeply<br>I notice it says (chirps, temp)<br>in the corner | The graph makes me think of<br>a line but the table doesn't<br>You could use the graph to<br>predict where the (41, ?)<br>point would go without doing<br>any calculations |  |  |
| The problem mentions chirps in one minute                                                                                           | has to do with the 164 chirps<br>per minute in the problem                                                                                                    | I notice the scale is by 20s<br>on the x-axis and by 10s on<br>the y-axis                                                                                | Both of them show that 25<br>goes with 65 and 32 goes<br>with 72                                                                                                    |  |  |
| I wonder how the crickets<br>know the temperature<br>I wonder if the crickets can<br>count                                          | temp column are always 40<br>more than the numbers in<br>the chirp column                                                                                                   | I wonder what the labels for<br>the axes would be in terms<br>of the problem                                                                             | Both show that the<br>temperatures and chirps per<br>15 seconds are going up                                                                                               |  |  |
| I wonder if this works when it's really hot or really cold                                                                          | both go up by 7 from row 1<br>to row 2.                                                                                                    | I wonder where the (41, ?) point would go                                                                                                    | temp is always 40 more than<br>the chirps                                                                                                    |  |  |